#### ELE339, Electronics I Laboratory

Setting up the Data Acquisition software (Tracer DAQ)

M Tu Wd Folders

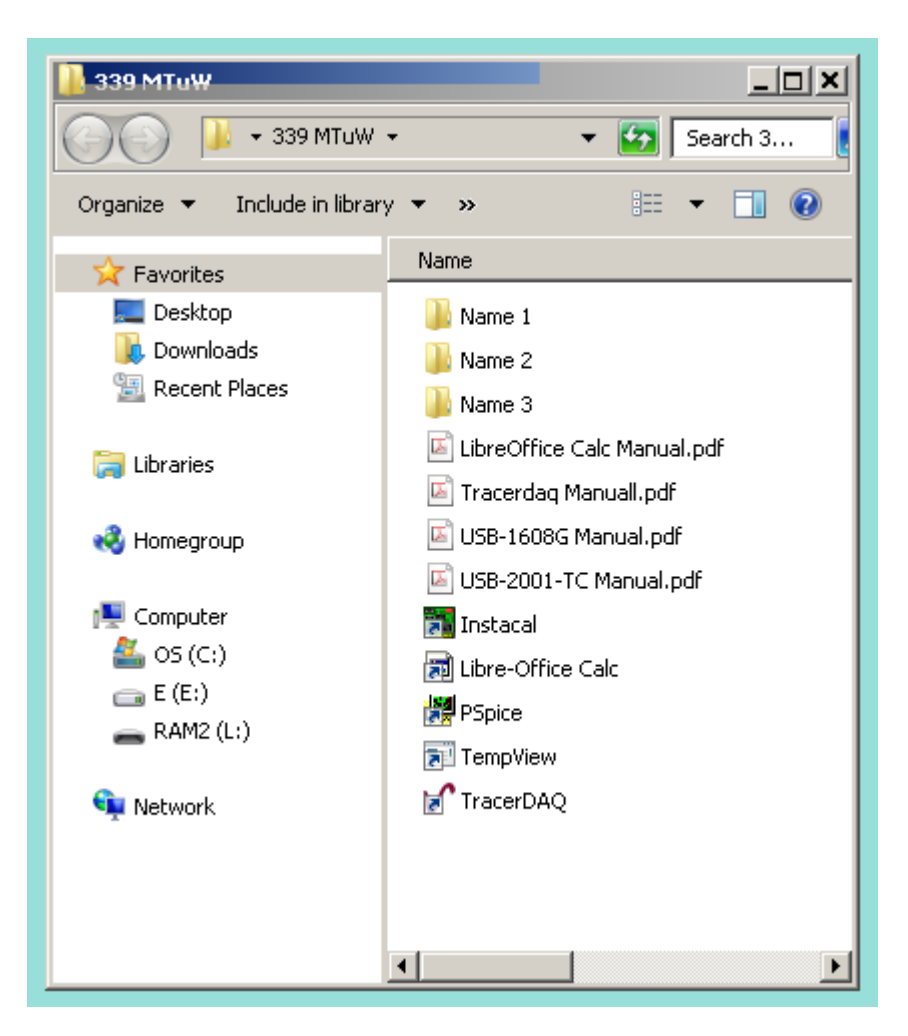

Open Instacal

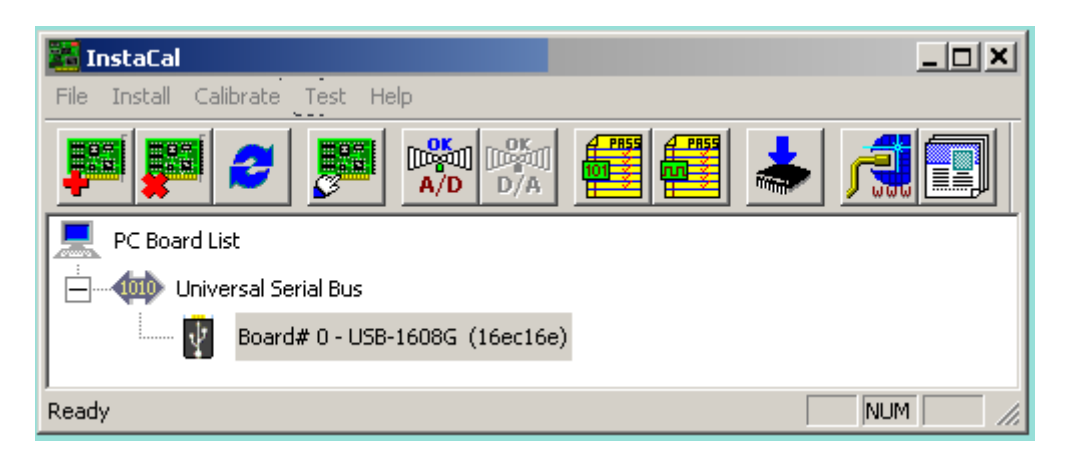

## Double-click on **Board# 0...**

| 📓 InstaCal                       |
|----------------------------------|
| File Install Calibrate Test Help |
|                                  |
| RC Board List                    |
| Universal Serial Bus             |
| Board# 0 - USB-1608G (16ec16e)   |
| Ready NUM ///                    |

### Setup and click OK

| Board Configuration                                         | × |
|-------------------------------------------------------------|---|
| USB-1608G                                                   |   |
| Identification<br>Factory Serial No: 16EC16E<br>Identifier: |   |
| No. of Channels: 8 Differential                             |   |
| Firmware Version: 1.09<br>FPGA Version: 0.36                |   |
| OK Cancel                                                   |   |

Open TracerDaq and double-click on Strip Chart

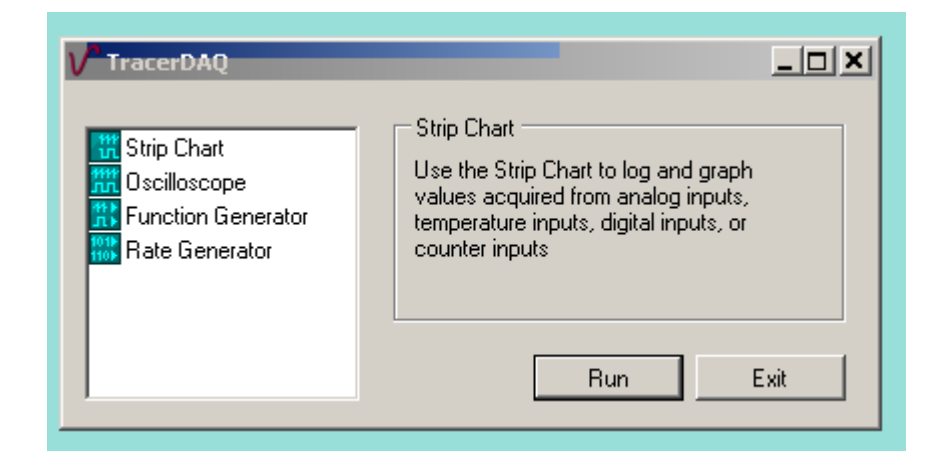

Left-click Edit

| V Strip Cha  | art - Default | configuration | 1                                          |                                       |                                           |                       |                  |                                       | _           | <u> </u> |
|--------------|---------------|---------------|--------------------------------------------|---------------------------------------|-------------------------------------------|-----------------------|------------------|---------------------------------------|-------------|----------|
| File Edit    | View A        | ction Help    |                                            |                                       |                                           |                       |                  |                                       |             |          |
|              |               | Stop'         | d Lo                                       | gger C                                | ff                                        | PLY                   | SET              | TIMEBA<br>1.00s                       | ASE<br>▲▼ A |          |
| 10.0         |               |               |                                            |                                       |                                           |                       |                  |                                       |             |          |
| ٩            |               |               |                                            | •<br>•<br>•<br>•                      |                                           |                       |                  | · · ·                                 | < C         | :н0      |
| -10.0        | DAQ           |               |                                            |                                       |                                           |                       |                  |                                       |             |          |
| 10.0         |               |               | ·<br>· · · · · · · · · · · · · · · · · · · | · · · · · · · · · · · · · · · · · · · |                                           |                       |                  |                                       |             |          |
| VRS<br>V     |               |               | •                                          | •                                     | -<br>-<br>-<br>-<br>-<br>-<br>-<br>-<br>- | •<br>•<br>•<br>•<br>• | ·<br>·<br>·<br>· | · · · · · · · · · · · · · · · · · · · |             | :н1      |
| -10.0        | DAQ<br>000d,  | 00:00         | ): <b>00.00</b>                            | 0                                     |                                           |                       | 00d, (           | 00:00:0                               | 0.000       |          |
| Trigger Mode | None          |               |                                            |                                       |                                           |                       |                  |                                       | 0.00%       |          |

## Click Edit and Display Settings

| Display Setting | 8              | Display View        |
|-----------------|----------------|---------------------|
| Selection time  | 5.0 +          | Color scheme Custom |
| Timebase        | To20sPerDiv 💌  | Contrast 0.55       |
| Display format  | TimeSpan 💌     | Background Color    |
|                 | Enable hotspot | Foreground Color    |
|                 |                |                     |
|                 |                |                     |

### 11:58:19 AM 8/30/2012

## Click Lanes

## 11:47:14 AM 8/30/2012

| Number of Lanes 2 | Lane Settings      |
|-------------------|--------------------|
| .aneO<br>.ane1    | Label Vd           |
|                   | Upper limit 10.00  |
|                   | Lower limit -10.00 |
|                   | Scale mode Fixed   |
|                   |                    |

# Click Lane 1

| 11.50.32 | AM          | 8/30/2012 |
|----------|-------------|-----------|
| 11.00.02 | <b>MINI</b> | 0/30/2012 |

| V Strip Chart Display Settings |                    | <u>? ×</u> |
|--------------------------------|--------------------|------------|
| General Lanes Markers          |                    |            |
| Lanes<br>Number of Lanes 2     | Lane Settings      |            |
| Lane0                          | Label VRs          |            |
|                                | Upper limit 10.00  | E          |
|                                | Lower limit -10.00 | E          |
|                                | Scale mode Fixed   | J          |
|                                |                    |            |
|                                |                    | Cancel     |
|                                |                    | Cancer     |
|                                |                    |            |

Click Markers Uncheck Enabled

| 11.00.447 (1) 0/00/2012 | 11:59:44 | AM | 8/30/2012 |
|-------------------------|----------|----|-----------|
|-------------------------|----------|----|-----------|

| eneral Lanes Markers |                   |     |
|----------------------|-------------------|-----|
| Marker0<br>Marker1   | Color Orientation |     |
|                      | OK Can            | cel |

# Click $\underline{Marker 1}$ Uncheck $\underline{Enabled}$ and $\underline{OK}$

| 12:00:56 I | PM 8/30 | 0/2012 |
|------------|---------|--------|
|------------|---------|--------|

| General   Lanes Markers  <br> | Marker Settings                                |
|-------------------------------|------------------------------------------------|
| Marker0                       | This sets the color of<br>the selected marker( |
| Marker1                       | Color                                          |
|                               | Orientation Vertical                           |
|                               |                                                |
| 1                             |                                                |
|                               | OK Cancel                                      |

## Click Edit and DAQ Hardware settings

### 11:36:22 AM 8/30/2012

| Channel  | DAQ Device           |      | DAQ Channel | 1 | DAQ Range/Mode |   |
|----------|----------------------|------|-------------|---|----------------|---|
| CHANNELO | Dev0 USB-1608G       | Ŧ    | AiO         | • | +/-10V         | Ŧ |
| CHANNEL1 | Dev0 USB-1608G       | Ŧ    | Ai1         | • | +/-10V         | Ŧ |
|          |                      |      |             |   |                |   |
|          | 5<br>1               |      |             |   |                |   |
|          |                      |      |             |   |                |   |
|          | DAQ Selection Filter | 12.0 |             |   |                |   |
| SELECT   | All Supported        | Ŧ    |             |   |                |   |

# Right-click CHANNEL1

| Channel         | DAQ                | Device              |                         | DAQ Channel | <u>Î.</u> | DAQ Range/Mode | 1 |
|-----------------|--------------------|---------------------|-------------------------|-------------|-----------|----------------|---|
| <b>CHANNELO</b> | Dev0               | USB-1608G           | •                       | AiO         | •         | +/-10V         | Ŧ |
| CHANNEL1        | Devo               | USB-1608G           | •                       | Ai1         | •         | +/-10V         | Ŧ |
|                 | 19                 | Undo                | Ctr                     | -1+Z        |           |                |   |
|                 | 0                  | Redo                | Ctr                     | -1+Y        |           |                | - |
|                 |                    | AutoFill Selecti    | on                      | Ins         |           |                |   |
|                 | AutoFill All shift | Shift+              | -Ins                    | -           |           | -              |   |
|                 |                    | Number Of Channe    | mber Of Channels Ctrl+N |             | -         |                | 1 |
| SELECT          | X                  | Clear Selection     |                         | Del         |           |                |   |
|                 |                    | Clear All Shift+Del |                         |             |           |                |   |

# click **<u>Number of Channels</u>** Set to $\underline{2}$ and click <u>OK</u>

7:43:58 PM 8/30/2012

| 1.00                                                    | 7                       |
|---------------------------------------------------------|-------------------------|
| DAQ Hardware Settings                                   |                         |
| Daq Channels   HW Trigger                               |                         |
| Channel DAQ Device DAQ Channel DAQ Range/Mode           | CH0                     |
| VCHANNELO DeVO USB-1608G ▼ AIO ▼ +/-10V ▼               | -                       |
| V CHANNEL1 Devo U Number Of Channels                    | -                       |
| 0.00 1<br>10.0 0K Cancel                                |                         |
| DAQ Selection Filter       V SELECT       All supported | <ul> <li>CH1</li> </ul> |
| OK Cancel                                               |                         |
| 1.00 DAQ<br>000d, 00:00:00.000 000d, 00:00:00.000       |                         |
| 0.009                                                   | 6                       |
| Trigger Mode: None                                      |                         |

## Click Edit and Strip Chart Cannel Settings

| Channels           Number of channels         2 | Settings S                          | caling                                       |    |
|-------------------------------------------------|-------------------------------------|----------------------------------------------|----|
| CHANNEL0<br>CHANNEL1                            | Name<br>Units<br>Lane<br>Plot style | CHANNELO V Lane0 Solid Channel visible Color |    |
|                                                 |                                     | OK Cance                                     | el |

11:52:09 AM 8/30/2012

Click  $\underline{CHANNEL1}$  and set  $\underline{Lane}$  to  $\underline{Lane1}$  and click  $\underline{OK}$ 

11:54:15 AM 8/30/2012

| CHANNELO<br>CHANNEL 1 | Name CHANNEL1   |
|-----------------------|-----------------|
|                       | Units V         |
|                       | Lane Lane1      |
|                       | Channel visible |
|                       | Color           |

# Click $\underline{Edit}$ and $\underline{Scan Rate/Trigger settings}$ setup and $\underline{OK}$

| rigger Select                                 | Scan                                                                                            |
|-----------------------------------------------|-------------------------------------------------------------------------------------------------|
| None<br>Internal<br>External<br>Time Interval | Scan Rate<br>Scan rate (Hz) 5<br>Acquire data for<br>Days Hours Minutes Seconds<br>0 1 20 1 0 1 |
|                                               | OK Cance                                                                                        |

11:56:35 AM 8/30/2012

# Click **<u>Edit</u>** and **<u>Display Settings</u>** and <u>Lanes</u>.

| Number of Lanes 2 | Lane Settings    |
|-------------------|------------------|
| ane0<br>ane1      | Label Vd         |
|                   | Upper limit 1.00 |
|                   | Lower limit 0    |
|                   | Scale mode Fixed |
|                   |                  |

### 8:08:06 PM 8/30/2012

Click Lane1

#### 8:09:56 PM 8/30/2012

| anes<br>Number of Lanes 2 | Lane Settings     |
|---------------------------|-------------------|
| LaneO<br>Lane1            | Label VRs         |
|                           | Upper limit 10.00 |
|                           | Lower limit 0     |
|                           | Scale mode Fixed  |
|                           |                   |